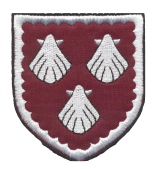

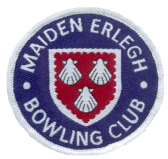

## The MEBC on-line booking system - a guide for Users

The system enables members to sign up for matches without the need to visit the Club Room. However you can still sign up manually on the Notice Board at the Club if you wish but do not also register your interest on the email system.

## Step 1 - the Notification email

You will receive emails during the season containing links advising you that there are matches that you are invited to sign up for as follows :

| 🛓 Inbox - Midweek Virginmedia 🛛 🖂 More Thames Valley Ladi 🗙 🖂 More Ladies Friendly Mat 🗙                                               |                          |           |         |          |           | 7      | 1               | - 0             | 7           | ×                                      |  |  |
|----------------------------------------------------------------------------------------------------|--------------------------|-----------|---------|----------|-----------|--------|-----------------|-----------------|-------------|----------------------------------------|--|--|
| 📩 Get Messages 🖙 😰 Write 💌 🗭 Chat 🛛 👤 Address Book 📗 🗞 Tag 🔻 🝸 Quick Filter                                                            | Search <ctrl+k></ctrl+k> |           |         |          | ٩         | ≡      | Events          |                 | • •         | ×                                      |  |  |
| From The MEBC Captain Ladies Friendly <captain-ladies-f@mebc.uk> <math display="inline">\hat{\Omega}</math></captain-ladies-f@mebc.uk> | 🆘 Reply                  | ➡ Forward | Archive | 🖌 Junk ( | S Delete  | Nore 🔻 | 28              | Fri<br>Apr 2017 | • O<br>CW 1 | •••••••••••••••••••••••••••••••••••••• |  |  |
| Subject More Ladies Friendly Matches 15/04/2017 08:4                                                                                   |                          |           |         |          |           |        |                 |                 |             |                                        |  |  |
| To Me <mwfmebc@virginmedia.com> 🙀</mwfmebc@virginmedia.com>                                                                            |                          |           |         |          |           | ^      | ~ Toda          | y               |             | _                                      |  |  |
| The Meider Edgeh Bending Club                                                                                                    |                          |           |         |          |           |        | > Tom           | orrow           |             |                                        |  |  |
| The Malden Energy bowling Club                                                                                                    |                          |           |         |          |           |        | > Upco          | oming (5 d      | lays)       |                                        |  |  |
| Dear Julie                                                                                                    |                          |           |         |          |           |        |                 |                 |             |                                        |  |  |
| Here are some more <u>Ladies Friendly</u> matches, that the club is<br>participating in.                                               |                          |           |         |          |           |        |                 |                 |             |                                        |  |  |
| Please click on the link below to see the                                                                                              |                          |           |         |          |           |        |                 |                 |             |                                        |  |  |
| list of matches, with dates and details where you can make your selection.                                                             |                          |           |         |          |           |        |                 |                 |             |                                        |  |  |
| Click here to add your name to a match.                                                                                                |                          |           |         |          |           |        |                 |                 |             |                                        |  |  |
| If you wish to first see the list of members who have already made themse                                                              | lves                     |           |         |          |           |        |                 |                 |             |                                        |  |  |
| available for all matches then click or select the link below.                                                                         |                          |           |         |          |           |        |                 |                 |             |                                        |  |  |
| Then, afterwards, come back to this email to select the link above to put yo name on the list.                                         | our                      |           |         |          |           |        |                 |                 |             |                                        |  |  |
| Click here to see who is already available.                                                                                            |                          |           |         |          |           | Ŷ      |                 |                 |             |                                        |  |  |
| Thunderbird now contains calendaring functionality by integrating the Lightning extension.                                             |                          |           |         |          | Learn mor | e j    | <u>D</u> isable | K               | еер         | $\times$                               |  |  |
| Se constante de la constante de la constante de la constante de la constante de la constante de la constante de                        |                          |           |         |          |           |        |                 | 28 Tod          | ay Pane     | • •                                    |  |  |

Step 2. If you click on "Click here to see who is already available" you will see the following screen in your browser:

| 🥑 Mozilla Firefox Start Page 🛛 🗙 🖉 AOL Mail (81)     | ×                                                  | Kennet League Match selecti                                  | ion   × Kennet League List matches                                                                   | × +                                       |              |     |   | - |            | × |  |
|------------------------------------------------------|----------------------------------------------------|--------------------------------------------------------------|----------------------------------------------------------------------------------------------------|-------------------------------------------|--------------|-----|---|---|------------|---|--|
| (i) www.mebc.uk//KENNET_LEAGUE/Kennet_League         | e_List_match                                       | es.php                                                       |                                                                                                    | ∀ C'                                      | 🔍 Search     | ☆ 自 | ◙ | + | <b>n</b> 🗸 | = |  |
| 🗟 Most Visited 🧶 Getting Started                     |                                                    |                                                              |                                                                                                    |                                           |              |     |   |   |            |   |  |
| Here                                                 | is the                                             | <u>The Mai</u><br>next list of <u>Ken</u><br>ch one to see a | <mark>iden Erlegh Bowling Club</mark><br><u>net League</u> matches tha<br>I list of players availabl | 2<br>at are being pla<br>le for that mate | ayed.<br>ch. |     |   |   |            |   |  |
| Home Test PH 1 Tuesday 25 April 2017 Click to select |                                                    |                                                              |                                                                                                    |                                           |              |     |   |   |            |   |  |
|                                                      | Away Test PH 2 Monday & Appin 2017 Click to select |                                                              |                                                                                                    |                                           |              |     |   |   |            |   |  |
|                                                      |                                                    |                                                              |                                                                                                    |                                           |              |     |   |   |            |   |  |

| 1          |                   | 9               |                  | and the second   |             |                     | -              | Constanting of the local division of the local division of the loc |     |                 | All                        | -                                      | and the second                             | and the second second                        |                                                  |                                                  |                                                  | AREA AREA TON                                    |
|------------|-------------------|-----------------|------------------|------------------|-------------|---------------------|----------------|----------------------------------------------------------------------------------------------------|-----|-----------------|----------------------------|----------------------------------------|--------------------------------------------|----------------------------------------------|--------------------------------------------------|--------------------------------------------------|--------------------------------------------------|--------------------------------------------------|
| <b>D</b> A | OL Mail           | New Tab         | Friendly Matc    | Friendly Recei   | Bowls Clu   | b a List and readv  | List and edit  | Friendly Matc                                                                                                    |     | List and edit F | List and edit F Friendly I | List and edit F Friendly List List pla | List and edit F Friendly List List playe × | List and edit F Friendly List List playe X > | List and edit F Friendly List List playe × > + • | List and edit F Friendly List List playe × > + - | List and edit F Friendly List List playe × > + - | List and edit F Friendly List List playe × > + - |
| - 0        | D www. <b>m</b> e | ebc.uk//LADIE   | S_FRIENDLY/Frien | dly_Show_game_   | players.ph  | p?game=Ladies Frien | dly 2 PH&gtime | =6.30pm&gdate                                                                                                    |     | =Thursday 11 N  | =Thursday 11 M 🛛 🤁         | =Thursday 11 M C Q Search              | =Thursday 11 M C Q Search                  | =Thursday 11 M 🛛 C 🔍 Search 😭 🖨              | =Thursday 11 M C 🔍 Search 🟠 🗎 🛡                  | =Thursday 11 M C Q Search 🟠 🖨 🛡 🖡                | =Thursday 11 M C 🔍 Search 🔂 🖨 🛡 🖡 🏦              | =Thursday 11 M C 🔍 Search 🟠 🖻 🛡 🖡 🎓 💙            |
| Mos        | st Visited 🧕      | Getting Started | d V              |                  |             |                     |                |                                                                                                    |     |                 |                            |                                        |                                            |                                              |                                                  |                                                  |                                                  |                                                  |
|            |                   |                 |                  |                  | Т           | he Maiden           | Frlegh         | Rowlin                                                                                                    | σ ( | Club            | Club                       | Club                                   | Club                                       | Club                                         | Club                                             | Club                                             | Club                                             | Club                                             |
|            |                   |                 |                  |                  | -           | ite manuel          | Enegi          | Downin                                                                                                    | 5   | Club            | Club                       | Club                                   | Club                                       |                                              |                                                  |                                                  |                                                  | Club                                             |
| ]          | Ladies            | Friendl         | y Away           | match v          | ersus       | Ladies Frie         | endly 2 F      | PH on                                                                                                    |     |                 |                            |                                        |                                            |                                              |                                                  |                                                  |                                                  |                                                  |
|            | Thure             | day 11          | May 201          | 7 -+ 6 20        | )nm         |                     |                |                                                                                                    |     |                 |                            |                                        |                                            |                                              |                                                  |                                                  |                                                  |                                                  |
| 5          | Thurs             |                 | May 201          | <u>/ al 0.50</u> | <u>opm.</u> |                     |                |                                                                                                    |     |                 |                            |                                        |                                            |                                              |                                                  |                                                  |                                                  |                                                  |
| (          | Capta             | in is <u>Ar</u> | nne Other        | r2               |             |                     |                |                                                                                                    |     |                 |                            |                                        |                                            |                                              |                                                  |                                                  |                                                  |                                                  |
|            |                   |                 |                  |                  |             |                     |                |                                                                                                    | Ĩ   |                 |                            |                                        |                                            |                                              |                                                  |                                                  |                                                  |                                                  |
|            | Ava               | ailable P       | layers so f      | iar              |             | Available P         | layers so      | far                                                                                                    |     |                 |                            |                                        |                                            |                                              |                                                  |                                                  |                                                  |                                                  |
| 1          | Julie             |                 |                  |                  | 20          |                     |                |                                                                                                    |     |                 |                            |                                        |                                            |                                              |                                                  |                                                  |                                                  |                                                  |
| 2          |                   |                 |                  |                  | 21          |                     |                |                                                                                                    |     |                 |                            |                                        |                                            |                                              |                                                  |                                                  |                                                  |                                                  |
| 3          |                   |                 |                  |                  | 22          |                     |                |                                                                                                    |     |                 |                            |                                        |                                            |                                              |                                                  |                                                  |                                                  |                                                  |
| 4          |                   |                 |                  |                  | 23          |                     |                |                                                                                                    |     |                 |                            |                                        |                                            |                                              |                                                  |                                                  |                                                  |                                                  |
| 5          |                   |                 |                  |                  | 24          |                     |                |                                                                                                    |     |                 |                            |                                        |                                            |                                              |                                                  |                                                  |                                                  |                                                  |
| 6          |                   |                 |                  |                  | 25          |                     |                |                                                                                                    |     |                 |                            |                                        |                                            |                                              |                                                  |                                                  |                                                  |                                                  |
| 7          |                   |                 |                  |                  | 26          |                     |                |                                                                                                    |     |                 |                            |                                        |                                            |                                              |                                                  |                                                  |                                                  |                                                  |
| 0          |                   |                 |                  |                  | 27          |                     |                |                                                                                                    |     |                 |                            |                                        |                                            |                                              |                                                  |                                                  |                                                  |                                                  |

Click on either of the links and you will see a screen similar to this:

Step 3. Having seen who is available return to your Notification Email and click on the link: "Click to add your name to a match" and you will see the screen listing the matches that have been advertised to-date (Note: as soon as the team has been selected for a match it is not listed):

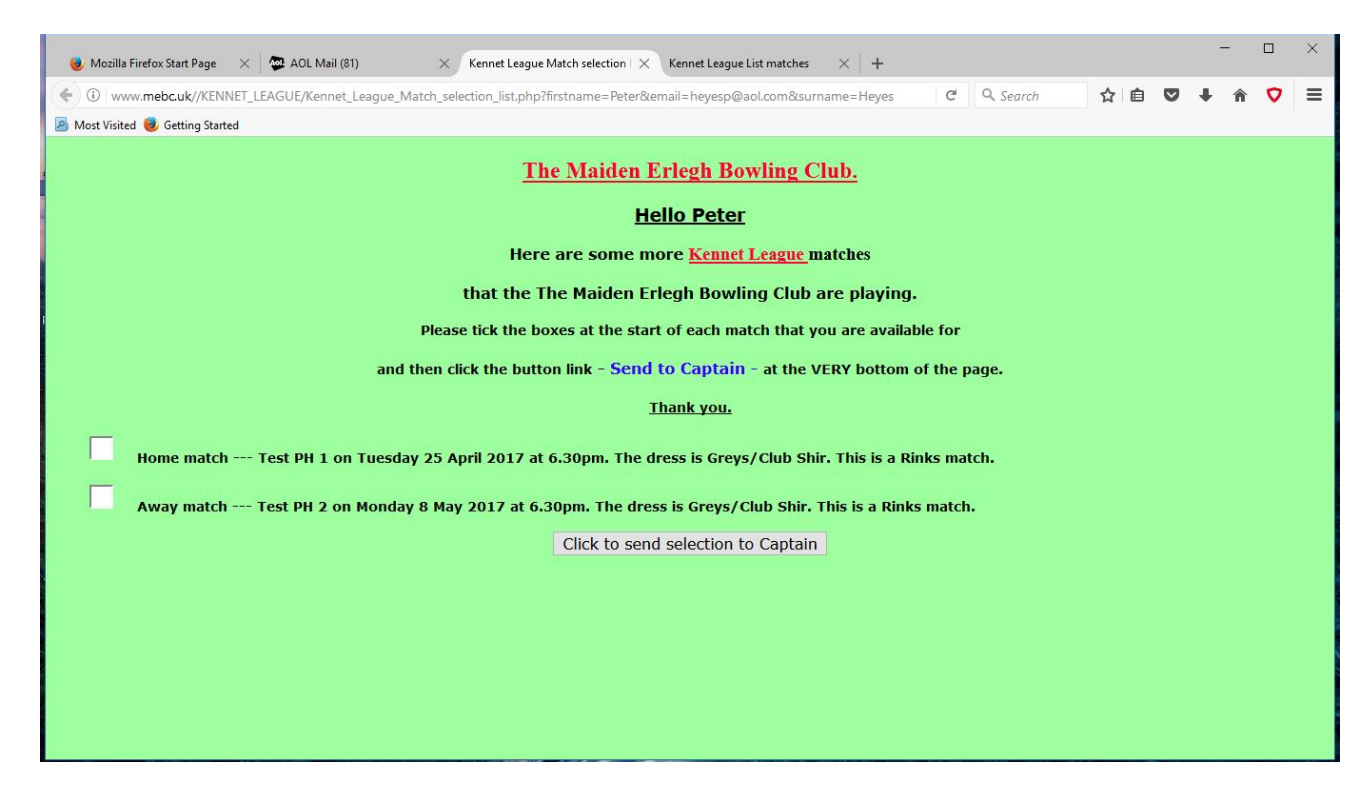

Click in one or more of the boxes next to the matches that you are available for and then click "Click to send selections to Captain" and you see a screen confirming that your selection has been sent to the Captain.

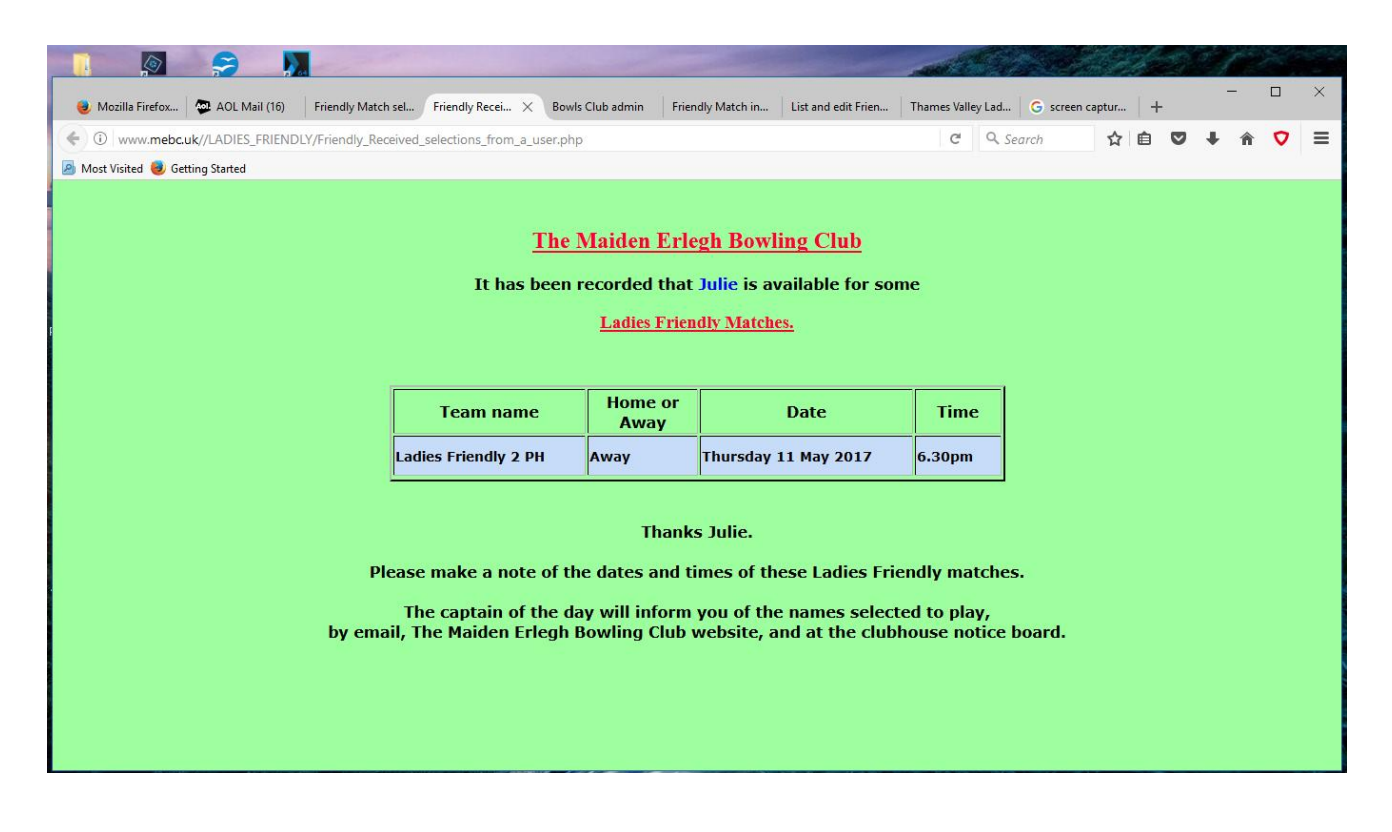

Step 4 Very soon afterwards you will receive an email confirming that your name has been added to the availability sheet as follows:

| 🥑 N      | Mozilla Firefox Star 🗙 🛛 🚭 AG                           | DL Mail (83)                   | Kennet Leagu       | e Match $s 	imes  $ | Kennet League L | ist mat $	imes \mid$ List | players for a Mens | < Bowls Club admin | × | Friendly Te | am selectio | $r \times  $ | +       |              | -                     |                        | ×    |
|----------|---------------------------------------------------------|--------------------------------|--------------------|---------------------|-----------------|---------------------------|--------------------|--------------------|---|-------------|-------------|--------------|---------|--------------|-----------------------|------------------------|------|
| (        | ) 🔊 💫 https://mail.aol.com                              | n/webmail-std/er               | -gb/suite          |                     |                 |                           |                    |                    | C | Q. Search   |             | <b>*</b> 🖻   | ◙       | ÷            | Â                     | <b>V</b> <sup>33</sup> | Ξ    |
| 🛃 Mos    | t Visited 🥑 Getting Started                             |                                |                    |                     |                 |                           |                    |                    |   |             |             |              |         |              |                       |                        |      |
| Ao       | Mail.                                                   |                                |                    |                     |                 |                           |                    |                    | S | EARCH       |             | â            | Ŷ       | $\heartsuit$ | heyes<br>Sign Ou      | <b>P</b><br>it   Opti  | ons¥ |
| ß        | Reply Reply All Forward                                 | Delete Spar                    | More *             |                     |                 |                           |                    |                    |   |             | ~ ^         | ×            |         | A            |                       |                        |      |
| Q        | Kennet League Match                                     | confirmation<br>eague to you s | •<br>now details 🗸 |                     |                 |                           |                    |                    |   | ų.          |             | 12 Apr       |         |              | GU/                   | R                      |      |
|          | <u>The Maiden Erlegh Bowling C</u>                      | Club.                          |                    |                     | Thanks          | s Peter.                  |                    |                    |   |             |             |              | AL<br>0 |              | FICIA<br>R SF<br>LECT |                        | G    |
| E.       | Your availability has been rec                          | eived for the follow           | ing Kennet Leagu   | e matches -         |                 |                           |                    |                    |   |             |             |              |         | SHC          | DP NC                 | w                      |      |
|          | Team name Home or Away D                                | ate Time                       |                    |                     |                 |                           |                    |                    |   |             |             |              | 3       | 1            | 6                     | 3                      |      |
| 0        | TEst Match 1<br>Home<br>Tuesday 18 April 2017<br>6:15pm |                                |                    |                     |                 |                           |                    |                    |   |             |             |              |         | 7            |                       |                        |      |
| <b>5</b> | Please make a note of the da                            | ites and times of th           | ese Kennet Leagi   | ue matches.         |                 |                           |                    |                    |   |             |             |              | -       |              |                       |                        | NUM  |
|          |                                                         |                                |                    |                     |                 |                           |                    |                    |   |             |             |              |         |              |                       |                        |      |
| a        |                                                         |                                |                    |                     |                 |                           |                    |                    |   |             |             |              | 123     |              |                       |                        |      |
|          |                                                         |                                |                    |                     |                 |                           |                    |                    |   |             |             |              | © 201   | 7 AOL In     | ic. All Rigi          | nts Reser              | rved |

Step 5. About 1 week before the match the Captain will select his/her team based on both email-based and manual registrations and you will receive an email notifying you that the team is available for review as follows. The team sheet will be printed and put up on the appropriate Notice Board

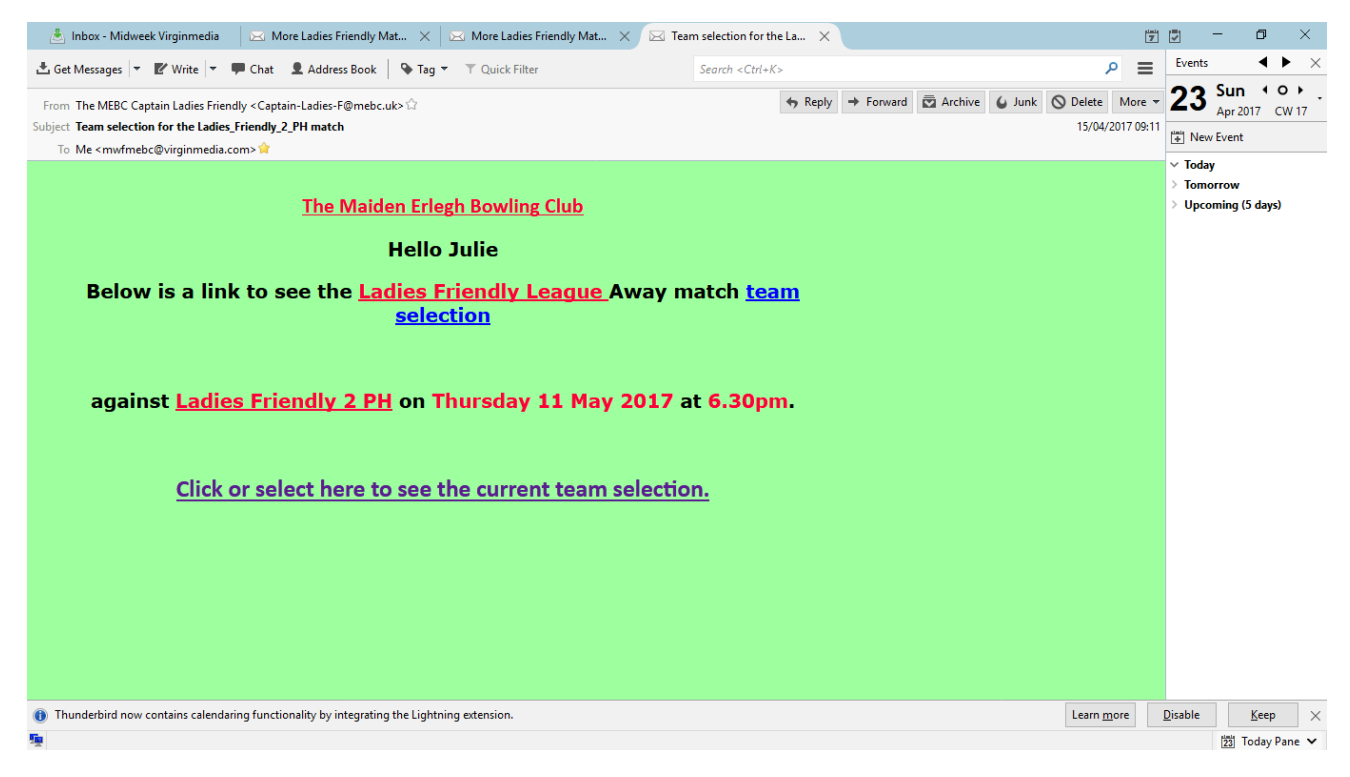

Notes:

1. Please register either on the email system or the printed sheet BUT NOT ON BOTH.

2. Please inform the Captain if you are travelling direct to an away match.

3. If you register for a match using the email system and wish to withdraw at any stage you must inform the Captain in person or BY PHONE as there is no mechanism in the email system for you to remove your entry.

4. Only those members that registered manually can remove their names from the printed list.

5. Once the team has been selected and the teamsheet put up you must inform the Captain in person or BY PHONE if you need to withdraw.

6. If you are not available for a period you may inform the Captain of the appropriate League and/or friendlies and he/she can enter that into the system so you do not get emails during that time

7. If you change your email address please inform Captain of the appropriate League and/or friendlies and he/she can enter that into the system so you continue to get booking system emails